## Delete a Kiosk Profile

Last Modified on 03.09.23

This function fully deletes the profile and stops it from being applied to any devices. You can also choose to remove a kiosk profile, which means it will no longer be applied to a device but will still be available for deployment to other devices.

To delete a kiosk profile:

1. In your Configuration Manager console by right-click on a device or device collection and navigate to **Kiosk Manager** > **Kiosk Profiles** > **Manage Profiles**.

1. From the list of profiles in the Manage Profiles dialog, click on the profile to delete.

2. Click the **Delete Profile** (**X**) button.